# Wireless LAN Controller 및 Light Weight 액세스 포인트 장애 조치(Failover) 모빌리티 그룹 구성 예

### 목차

<u>소개</u> <u>사전 요구 사항</u> <u>요구 사항</u> <u>사용되는 구성 요소</u> <u>표기 규칙</u> <u>배경 정보</u> <u>구성</u> <u>WLC에 대한 모빌리티 그룹 구성</u> <u>모빌리티 그룹 외부의 장애 조치를 위한 WLC 및 LAP 구성</u> <u>다음을 확인합니다.</u> <u>문제 해결</u> 관련 정보

## <u>소개</u>

이 문서에서는 WLC(Wireless LAN Controller)에서 장애 조치 기능을 구성하는 방법에 대해 설명합 니다. 이 기능을 사용하면 LAP(Lightweight Access Point)에서 모빌리티 그룹 외부의 WLC로 페일 오버할 수 있습니다.

## <u>사전 요구 사항</u>

### <u>요구 사항</u>

이 구성을 시도하기 전에 다음 요구 사항을 충족해야 합니다.

- AP(Lightweight Access Point) 및 Cisco WLC의 구성에 대한 기본 지식
- LWAPP(Lightweight AP Protocol)에 대한 기본 지식
- WLC 장애 조치 및 모빌리티 그룹에 대한 기본적인 이해WLC <u>장애 조치 기능에</u> 대한 자세한 내 용은 <u>WLAN Controller Failover for Lightweight Access Points 컨피그레이션 예</u>를 참조하십시 오.모빌리티 <u>그룹에</u> 대한 자세한 내용은 모빌리티 그룹 구성을 참조하십시오.

### <u>사용되는 구성 요소</u>

이 문서의 정보는 다음 소프트웨어 및 하드웨어 버전을 기반으로 합니다.

Cisco Aironet 1000 Series Lightweight AP

- 펌웨어 버전 4.2.61.0을 실행하는 Cisco 2100 Series WLC
- 펌웨어 버전 4.2.61.0을 실행하는 Cisco 4400 Series WLC

이 문서에서 설명한 기능은 WLC 버전 4.2.61.0에서 도입되었습니다. 이 구성은 버전 4.2.61.0 이상 을 실행하는 Cisco WLC에서만 작동합니다.

**참고:** 최신 WLC 릴리스 5.0.148.0을 실행하는 경우 다음 제한 사항을 알고 있는지 확인하십시오.

• 2000 Series 컨트롤러는 컨트롤러 소프트웨어 릴리스 5.0.148.0에서 사용할 수 없습니다.

• 1000 Series 액세스 포인트는 컨트롤러 소프트웨어 릴리스 5.0.148.0에서 사용할 수 없습니다.

**참고:** <u>자세한 내용은 Cisco Wireless LAN Controller 및 Lightweight Access Points for Release</u> <u>5.0.148.0의 릴리스 정보</u>를 참조하십시오.

이 문서의 정보는 특정 랩 환경의 디바이스를 토대로 작성되었습니다.이 문서에 사용된 모든 디바 이스는 초기화된(기본) 컨피그레이션으로 시작되었습니다.현재 네트워크가 작동 중인 경우, 모든 명령어의 잠재적인 영향을 미리 숙지하시기 바랍니다.

#### <u>표기 규칙</u>

문서 규칙에 대한 자세한 내용은 <u>Cisco 기술 팁 표기 규칙을 참고하십시오.</u>

## <u>배경 정보</u>

4.2.61.0 이전 버전의 모든 WLC에서 WLC가 "작동 중지"되면 이 WLC에 등록된 LAP는 장애 조치를 위해 LAP가 구성된 경우 **동일한 모빌리티 그룹의 다른 WLC로만 장애** 조치할 수 있습니다.자세한 내용은 <u>경량 액세스 포인트의 WLAN 컨트롤러 장애 조치 컨피그레이션 예</u>를 참조하십시오.

Cisco WLC 버전 4.2.61.0에서 *Backup Controller Support*(*백업 컨트롤러 지원*)라는 새로운 기능이 도입되어 **모빌리티 그룹 외부**의 컨트롤러로의 장애 조치**를 지원합니다**.

중앙 위치에 있는 단일 컨트롤러는 로컬 영역에서 기본 컨트롤러가 손실되면 액세스 포인트에 대한 백업 역할을 할 수 있습니다.**중앙 집중식 컨트롤러와 지역 컨트롤러가 동일한 모빌리티 그룹에 있 을 필요는 없습니다**.컨트롤러 CLI를 사용하여 네트워크의 액세스 포인트에 대한 기본, 보조 및 3차 컨트롤러를 지정할 수 있습니다.컨트롤러 소프트웨어 릴리스 4.2.61.0에서 백업 컨트롤러의 IP 주 소를 지정할 수 있습니다. 그러면 액세스 포인트에서 모빌리티 그룹 외부의 컨트롤러에 대한 장애 조치를 수행할 수 있습니다.이 기능은 현재 컨트롤러 CLI를 통해서만 지원됩니다.

이 문서에서는 이 초기 구성 설정을 사용하여 이 기능을 설명합니다.

- 펌웨어 버전 4.2.61.0을 실행하는 Cisco WLC 2개명확성을 위해 이 문서에서는 컨피그레이션 전체에서 WLC를 참조하기 위해 WLC1 및 WLC2라는 이름을 사용합니다.
- WLC1의 관리 인터페이스 IP 주소는 10.77.244.210/27입니다.
- WLC2의 관리 인터페이스 IP 주소는 10.77.244.204/27입니다.

• 현재 WLC1에 등록된 Cisco 1000 Series LAP. 이 구성에서 이 LAP의 이름은 **AP1입니다**. WLC에서 기본 매개변수<u>를 구성하는</u> 방법에 대한 자세한 내용은 <u>Wireless LAN Controller 및</u> <u>Lightweight Access Point Basic Configuration Example</u>을 참조하십시오. 이 섹션에는 이 문서에서 설명하는 기능을 구성하기 위한 정보가 표시됩니다.

이 기능을 구성하려면 다음 단계를 완료하십시오.

- 1. WLC에 대한 모빌리티 그룹 구성
- 2. <u>모빌리티 그룹 외부의 장애 조치를 위해 WLC 및 LAP 구성</u>

#### WLC에 대한 모빌리티 그룹 구성

첫 번째 단계는 서로 다른 두 모빌리티 그룹에서 WLC1 및 WLC2를 구성하는 것입니다.

이 예에서 WLC1은 **TSWEB** 모빌리티 그룹에 구성되고 WLC2는 backupwlc 모빌리티 그룹**에** 구성 됩니다.이 섹션에서는 컨트롤러의 CLI를 통해 WLC에 대한 모빌리티 그룹을 구성하는 방법을 보여 줍니다.

모빌리티 그룹을 구성하려면 WLC의 CLI 모드에서 다음 명령을 입력합니다.

#### • WLC1>구성 모빌리티 그룹 도메인 TSWEB

#### • WLC2>구성 모빌리티 그룹 도메인 백업wic

따라서 WLC1 및 WLC2는 서로 다른 두 모빌리티 그룹에 있도록 구성됩니다.

WLC GUI를 사용하여 구성할 수도 있습니다.자세한 내용은 <u>WLC에 대한 모빌리티 그룹 구성</u>을 참 조하십시오.

#### <u>모빌리티 그룹 외부의 장애 조치를 위한 WLC 및 LAP 구성</u>

다음 단계는 모빌리티 그룹 외부의 장애 조치를 위해 WLC 및 LAP를 구성하는 것입니다.

이 문서의 앞부분에서 설명한 것처럼 LAP는 현재 WLC1에 등록되어 있습니다. 이 예는 10.77.244.210인 WLC1에서 확인할 수 있습니다. 이를 수행하려면 컨트롤러 GUI에서 Wireless를 클릭하십시오.이 예에서 LAP 이름은 AP1입니다.

| 🚰 I - Microsoft Internet Explor   | er provided by Cisco       | Systems, Inc.  |                    |                           |                  |                 |           | _8×            |
|-----------------------------------|----------------------------|----------------|--------------------|---------------------------|------------------|-----------------|-----------|----------------|
| Ele Edit Yew Favorites            | <u>⊺</u> ools <u>H</u> elp |                |                    |                           |                  |                 |           | 19             |
| ] \$= Back. • ⇒ • 🙆 🔁 🚮           | Search @Fav                | orkes 🎯 Hedia  | • 3 5 - 4 7 2      | Q!- 🗱                     |                  |                 |           |                |
| Address () https://10.77.244.21   | 0/screens/frameset.htm     | ê.             |                    |                           |                  |                 |           | @Go Unis »     |
| Google G-                         | ▼ Go                       | a 🌀 🖏 ·        | • RS • 🧐 • 😭 boo   | kmarks 🕶 🔯 300 blocked    | 💝 Check 👻 🚳 Auto | Chk 💌 🔚 Aukofri | 35        | Settings+      |
| ¥7 ·                              |                            | Q . Web Search | b - 🐼 - 🖪 - 🖾 Upge | ada your Toolbar Nowl 📼 🤤 | • 🔄 • 🦓 • W      |                 |           |                |
| als also                          |                            |                |                    |                           | Saye C           | onfiguration Di | ing Lo    | gout   Refresh |
| cisco                             | MONITOR WI                 | ANS CONTR      |                    | SECURITY MANAGEM          | ENT COMMANDS     | HEID            |           |                |
|                                   | Terminen Te                |                |                    | 4                         |                  |                 |           |                |
| Wireless                          | All APs                    |                |                    |                           |                  |                 |           |                |
| * Access Points                   | Search by Ethe             | met MAC        | 5                  | earch                     |                  |                 |           |                |
| All APs                           |                            |                |                    |                           |                  |                 |           |                |
| 802.11a/h                         |                            |                |                    |                           |                  | Operational     |           |                |
| 802.11b/g/n<br>+ AP Configuration | AP Name                    |                | Ethernet MAC       | AP Up Time                | Admin Status     | Status          | Port      | AP Mode        |
| Mesh                              | AP1                        |                | 00:0b:85:5b:fb:d0  | 0 d, 09 h 55 m 24 s       | Enable           | REG             | 2         | Local          |
| HREAP Groups                      |                            |                |                    |                           |                  |                 |           |                |
| ▶ 802.11a/n                       |                            |                |                    |                           |                  |                 |           |                |
| ▶ 802.11b/g/n                     |                            |                |                    |                           |                  |                 |           |                |
| Country                           |                            |                |                    |                           |                  |                 |           |                |
| Timers                            |                            |                |                    |                           |                  |                 |           |                |
| ▶ QoS                             |                            |                |                    |                           |                  |                 |           |                |
|                                   |                            |                |                    |                           |                  |                 |           |                |
|                                   |                            |                |                    |                           |                  |                 |           |                |
|                                   |                            |                |                    |                           |                  |                 |           |                |
|                                   |                            |                |                    |                           |                  |                 |           |                |
|                                   |                            |                |                    |                           |                  |                 |           |                |
|                                   |                            |                |                    |                           |                  |                 |           |                |
|                                   |                            |                |                    |                           |                  |                 |           |                |
|                                   |                            |                |                    |                           |                  |                 |           |                |
|                                   | -                          |                |                    |                           |                  |                 |           |                |
| 8                                 | 4                          |                |                    |                           |                  |                 | a interre | •              |

이 LAP는 다른 모빌리티 그룹에 있는 WLC2(10.77.244.204)으로 장애 조치할 수 있도록 구성하는 것이 목적입니다.이를 위해 텔넷 애플리케이션 또는 직접 콘솔 연결을 통해 LAP가 현재 등록된 WLC(WLC1)의 CLI 모드에 로그인하여 이 LAP의 기본 및 보조 WLC를 구성합니다.

1. WLC1의 CLI 모드에서 다음 명령을 실행합니다.

WLC1>config ap primary-base

controller\_name Cisco\_AP [controller\_ip\_address]

controller\_name 필드는 기본 WLC의 시스템 이름을 나타냅니다.이 예에서 WLC1 자체는 AP1 LAP의 기본 WLC입니다.여기서 WLC1은 WLC1의 시스템 이름입니다.WLC의 Monitor 화면에 서 GUI 모드에서 컨트롤러 이름을 볼 수 있습니다.Cisco\_AP 필드는 Cisco AP의 이름을 나타 냅니다.이 예에서는 AP1입니다.[controller\_ip\_address] 필드는 기본 WLC의 관리 인터페이스 IP 주소를 나타냅니다.이 예에서 10.77.244.210은 WLC1의 관리 인터페이스 IP 주소입니다.참 고: 백업 컨트롤러가 액세스 포인트가 연결된 모빌리티 그룹(기본 컨트롤러) 외부에 있는 경우 항상 기본, 보조 또는 3차 컨트롤러의 IP 주소를 제공해야 합니다.그렇지 않으면 액세스 포인 트가 백업 컨트롤러에 조인할 수 없습니다.따라서 이 예에서 구성하는 데 사용되는 명령은 WLC1 > config ap primary-base WLC1 AP1 10.77.244.210입니다.

2. 이제 기본 WLC, WLC1이 다운될 경우 LAP의 보조 WLC로 WLC2를 구성합니다.다른 모빌리 티 그룹의 WLC2를 구성하려면 WLC1의 CLI 모드에서 다음 명령을 실행합니다. <sup>WLC1>config ap secondary-base</sup>

controller\_name Cisco\_AP [controller\_ip\_address]

controller\_name 필드는 백업 또는 보조 WLC의 시스템 이름을 나타냅니다.이 예에서 WLC2는 AP1 LAP의 보조 WLC입니다.여기서 WLC2는 WLC2의 시스템 이름입니다.Cisco\_AP 필드는

Cisco AP의 이름을 나타냅니다.이 예에서는 AP1입니다.[controller\_ip\_address] 필드는 보조 WLC, WLC2의 관리 인터페이스 IP 주소를 나타냅니다. 이 예에서 10.77.244.204은 WLC2의 관리 인터페이스 IP 주소입니다.참고: 백업 컨트롤러가 항상 액세스 포인트가 연결된 모빌리 티 그룹(기본 컨트롤러) 외부에 있는 경우, 기본, 보조 또는 3차 컨트롤러의 IP 주소를 각각 제 공해야 합니다.그렇지 않으면 액세스 포인트가 백업 컨트롤러에 조인할 수 없습니다.따라서 이 예에서 구성하는 데 사용되는 명령은 WLC1 > config ap secondary-base WLC2 AP1 10.77.244.204입니다.

WLC1의 컨피그레이션을 보여 주는 CLI 화면입니다.

WLC1 >config ap primary-base WLC1 AP1 10.77.244.210

WLC1 >config ap secondary-base WLC2 AP1 10.77.244.204

WLC1 >save config

Are you sure you want to save? (y/n) y

Configuration Saved!

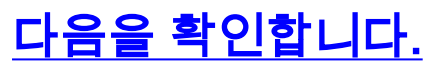

컨피그레이션이 제대로 작동하는지 확인해야 합니다.이 예에서 WLC1이 다운되면 AP1은 다른 모 빌리티 그룹에 있는 WLC2에 페일오버하고 등록해야 합니다.

이를 확인하려면 다음 단계를 완료하십시오.

- 1. WLC1 및 AP1을 연결하는 전원 공급 장치 또는 이더넷 케이블을 뽑습니다. 연결이 끊어지면 LAP가 WLC에서 자체적으로 등록을 취소하고 다른 WLC를 검색합니다.
- 2. WLC를 사용하는 LAP의 일반 등록 프로세스에 따라 AP1이 WLC2에 성공적으로 등록될 수 있 어야 합니다. WLC2(10.77.244.204)의 GUI 모드에서 확인하십시오

| WLC - Microsoft Internet I | implorer provided by Cisco Syst | ems, Inc.                       |                            |                        |                       |           | >                    |
|----------------------------|---------------------------------|---------------------------------|----------------------------|------------------------|-----------------------|-----------|----------------------|
| Ble Edt Vew Favorites      | : Tools Rep                     |                                 |                            |                        |                       |           | -                    |
| Address https://10.77.244  | 204/screens/frameset.html       |                                 |                            |                        |                       | -         | @Go Unis             |
| Google G                   | ■ @ + @ @                       | 7 🖾 • RS • 🥗 • 😭 Bu             | okmarks + 🔊 376 blocked    | P Check + 1% Aug       | unk 👻 🎦 Ausofi        | "         | Settings +           |
| ¥7·                        | Q.* <mark>W</mark>              | eb.Search 🗠 🕼 • 🖂 • 🖓 🔹 🖓 🗛 Upg | rade your Toolbar Nowl 🔹 🤤 | • 🖾 • 🖓 • W            |                       |           |                      |
|                            |                                 |                                 |                            | Sa <u>v</u> e (        |                       |           | gout <u>R</u> efresh |
| CISCO                      | MONITOR WLANS                   | ONTROLLER WIRELESS              | SECURITY MANAGEM           | IENT C <u>O</u> MMANDS | S HELP                |           |                      |
| Wireless                   | All APs                         | $\bigcirc$                      |                            |                        |                       |           |                      |
|                            |                                 |                                 |                            |                        |                       |           |                      |
| Access Points<br>All APs   | Search by Ethernet M            | AC                              | Search                     |                        |                       |           |                      |
|                            |                                 |                                 |                            |                        |                       |           |                      |
| 802.11b/g/h                | AP Name                         | Ethernet MAC                    | AP Up Time                 | Admin Status           | Operational<br>Status | Port      | AP Mode              |
| * AP Configuration         | AP2                             | 00:1b:d1:e3:a8:1b               | 0 d, 00 h 18 m 01 s        | Enable                 | REG                   | 2         | Local                |
| HREAD Group                | AP1                             | 00:0b:85:5b:fb:d0               | 0 d, 00 h 18 m 03 s        | Enable                 | REG                   | z         | Local                |
| ▶ 802.11a/n                |                                 |                                 |                            |                        |                       |           |                      |
| ▶ 802.11b/g/n              |                                 |                                 |                            |                        |                       |           |                      |
| Country                    |                                 |                                 |                            |                        |                       |           |                      |
| Timers                     |                                 |                                 |                            |                        |                       |           |                      |
| ▶ QoS                      |                                 |                                 |                            |                        |                       |           |                      |
|                            |                                 |                                 |                            |                        |                       |           |                      |
|                            |                                 |                                 |                            |                        |                       |           |                      |
|                            |                                 |                                 |                            |                        |                       |           |                      |
|                            |                                 |                                 |                            |                        |                       |           |                      |
|                            |                                 |                                 |                            |                        |                       |           |                      |
|                            |                                 |                                 |                            |                        |                       |           |                      |
|                            |                                 |                                 |                            |                        |                       |           |                      |
|                            |                                 |                                 |                            |                        |                       |           |                      |
|                            |                                 |                                 |                            |                        |                       |           |                      |
|                            | 4                               |                                 |                            |                        |                       |           | 1.1.0                |
| Done                       |                                 |                                 |                            |                        |                       | 🍘 Interne | κ.                   |

이 스크린샷에서 원으로 표시된 매개변수를 확인합니다.여기에서는 AP1이 WLC2(10.77.244.204)에 등록되었음을 확인할 수 있습니다.

# 또한 debug lwapp events enable 명령을 사용하여 WLC2의 CLI 모드에서 등록 프로세스를 확인할 수 **있습니다**.예를 들면 다음과 같습니다.

```
(Cisco Controller) >Fri Apr 4 04:31:36 2008: 00:0b:85:5b:fb:d0
Received LWAPP ECHO_REQUEST from AP 00:0b:85:5b:fb:d0
Fri Apr 4 04:31:36 2008: 00:0b:85:5b:fb:d0 Successful transmission of LWAPP Ech
o-Response to AP 00:0b:85:5b:fb:d0
Fri Apr 4 04:31:36 2008: 00:0b:85:5b:fb:d0 Received LWAPP PRIMARY_DISCOVERY_REQ
from AP 00:0b:85:5b:fb:d0
Fri Apr 4 04:31:36 2008: 00:0b:85:5b:fb:d0 Successful transmission of LWAPP Pri
mary Discovery Response to AP 00:0b:85:5b:fb:d0
Fri Apr 4 04:31:37 2008: 00:0b:85:5b:fb:d0 Received LWAPP RRM_DATA_REQ from AP
00:0b:85:5b:fb:d0
Fri Apr 4 04:31:37 2008: 00:0b:85:5b:fb:d0 Successful transmission of LWAPP Air
ewave-Director-Data Response to AP 00:0b:85:5b:fb:d0
Fri Apr 4 04:31:37 2008: 00:0b:85:5b:fb:d0 Received LWAPP RRM_DATA_REQ from AP
00:0b:85:5b:fb:d0
Fri Apr 4 04:31:37 2008: 00:0b:85:5b:fb:d0 Successful transmission of LWAPP Air
ewave-Director-Data Response to AP 00:0b:85:5b:fb:d0
Fri Apr 4 04:31:37 2008: 00:1c:58:05:e9:c0 Received LWAPP ECHO_REQUEST from AP
00:1c:58:05:e9:c0
Fri Apr 4 04:31:37 2008: 00:1c:58:05:e9:c0 Successful transmission of LWAPP Ech
o-Response to AP 00:1c:58:05:e9:c0
Fri Apr 4 04:31:37 2008: 00:1c:58:05:e9:c0 Received LWAPP PRIMARY_DISCOVERY_REQ
from AP 00:1c:58:05:e9:c0
Fri Apr 4 04:31:37 2008: 00:1b:d4:e3:a8:1b Successful transmission of LWAPP Pri
mary Discovery Response to AP 00:1b:d4:e3:a8:1b
Fri Apr 4 04:31:38 2008: 00:1c:58:05:e9:c0 Received LWAPP RRM_DATA_REQ from AP
```

00:1c:58:05:e9:c0 Fri Apr 4 04:31:38 2008: 00:1c:58:05:e9:c0 Successful transmission of LWAPP Air ewave-Director-Data Response to AP 00:1c:58:05:e9:c0 Fri Apr 4 04:31:56 2008: 00:1c:58:05:e9:c0 Received LWAPP RRM\_DATA\_REQ from AP 00:1c:58:05:e9:c0 Fri Apr 4 04:31:56 2008: 00:1c:58:05:e9:c0 Successful transmission of LWAPP Air ewave-Director-Data Response to AP 00:1c:58:05:e9:c0 Fri Apr 4 04:32:06 2008: 00:0b:85:5b:fb:d0 Received LWAPP ECHO\_REQUEST from AP 00:0b:85:5b:fb:d0 Fri Apr 4 04:32:06 2008: 00:0b:85:5b:fb:d0 Successful transmission of LWAPP Ech o-Response to AP 00:0b:85:5b:fb:d0 Fri Apr 4 04:32:06 2008: 00:0b:85:5b:fb:d0 Received LWAPP PRIMARY\_DISCOVERY\_REQ from AP 00:0b:85:5b:fb:d0 Fri Apr 4 04:32:06 2008: 00:0b:85:5b:fb:d0 Successful transmission of LWAPP Pri mary Discovery Response to AP 00:0b:85:5b:fb:d0 Fri Apr 4 04:32:07 2008: 00:1c:58:05:e9:c0 Received LWAPP ECHO\_REQUEST from AP 00:1c:58:05:e9:c0 Fri Apr 4 04:32:07 2008: 00:1c:58:05:e9:c0 Successful transmission of LWAPP Ech o-Response to AP 00:1c:58:05:e9:c0 Fri Apr 4 04:32:07 2008: 00:1c:58:05:e9:c0 Received LWAPP PRIMARY\_DISCOVERY\_REQ from AP 00:1c:58:05:e9:c0 Fri Apr 4 04:32:07 2008: 00:1b:d4:e3:a8:1b Successful transmission of LWAPP Pri mary Discovery Response to AP 00:1b:d4:e3:a8:1b Fri Apr 4 04:32:36 2008: 00:0b:85:5b:fb:d0 Received LWAPP ECHO\_REQUEST from AP 00:0b:85:5b:fb:d0 Fri Apr 4 04:32:36 2008: 00:0b:85:5b:fb:d0 Successful transmission of LWAPP Ech o-Response to AP 00:0b:85:5b:fb:d0 Fri Apr 4 04:32:36 2008: 00:0b:85:5b:fb:d0 Received LWAPP PRIMARY\_DISCOVERY\_REQ from AP 00:0b:85:5b:fb:d0 Fri Apr 4 04:32:36 2008: 00:0b:85:5b:fb:d0 Successful transmission of LWAPP Pri mary Discovery Response to AP 00:0b:85:5b:fb:d0 Fri Apr 4 04:32:36 2008: 00:0b:85:5b:fb:d0 Received LWAPP STATISTICS\_INFO from AP 00:0b:85:5b:fb:d0 Fri Apr 4 04:32:36 2008: 00:0b:85:5b:fb:d0 Successful transmission of LWAPP Sta tistics Info Response to AP 00:0b:85:5b:fb:d0 Fri Apr 4 04:32:37 2008: 00:0b:85:5b:fb:d0 Received LWAPP RRM\_DATA\_REQ from AP 00:0b:85:5b:fb:d0 Fri Apr 4 04:32:37 2008: 00:0b:85:5b:fb:d0 Successful transmission of LWAPP Air ewave-Director-Data Response to AP 00:0b:85:5b:fb:d0 Fri Apr 4 04:32:37 2008: 00:0b:85:5b:fb:d0 Received LWAPP RRM\_DATA\_REQ from AP 00:0b:85:5b:fb:d0 Fri Apr 4 04:32:37 2008: 00:0b:85:5b:fb:d0 Successful transmission of LWAPP Air ewave-Director-Data Response to AP 00:0b:85:5b:fb:d0 Fri Apr 4 04:32:37 2008: 00:0b:85:5b:fb:d0 Received LWAPP RRM\_DATA\_REQ from AP 00:0b:85:5b:fb:d0 Fri Apr 4 04:32:37 2008: 00:0b:85:5b:fb:d0 Successful transmission of LWAPP Air ewave-Director-Data Response to AP 00:0b:85:5b:fb:d0 Fri Apr 4 04:32:37 2008: 00:0b:85:5b:fb:d0 Received LWAPP RRM DATA REQ from AP 00:0b:85:5b:fb:d0 Fri Apr 4 04:32:37 2008: 00:0b:85:5b:fb:d0 Successful transmission of LWAPP Air ewave-Director-Data Response to AP 00:0b:85:5b:fb:d0 Fri Apr 4 04:32:37 2008: 00:0b:85:5b:fb:d0 Received LWAPP RRM\_DATA\_REQ from AP 00:0b:85:5b:fb:d0 Fri Apr 4 04:32:37 2008: 00:0b:85:5b:fb:d0 Successful transmission of LWAPP Air ewave-Director-Data Response to AP 00:0b:85:5b:fb:d0 Fri Apr 4 04:32:37 2008: 00:0b:85:5b:fb:d0 Received LWAPP STATISTICS\_INFO from AP 00:0b:85:5b:fb:d0 Fri Apr 4 04:32:37 2008: 00:0b:85:5b:fb:d0 Successful transmission of LWAPP Sta tistics Info Response to AP 00:0b:85:5b:fb:d0 Fri Apr 4 04:32:37 2008: 00:0b:85:5b:fb:d0 Received LWAPP RRM\_DATA\_REQ from AP 00:0b:85:5b:fb:d0 Fri Apr 4 04:32:37 2008: 00:0b:85:5b:fb:d0 Successful transmission of LWAPP Air ewave-Director-Data Response to AP 00:0b:85:5b:fb:d0 Fri Apr 4 04:32:37 2008: 00:0b:85:5b:fb:d0 Received LWAPP RRM\_DATA\_REQ from AP

00:0b:85:5b:fb:d0 Fri Apr 4 04:32:37 2008: 00:0b:85:5b:fb:d0 Successful transmission of LWAPP Air ewave-Director-Data Response to AP 00:0b:85:5b:fb:d0 Fri Apr 4 04:32:37 2008: 00:0b:85:5b:fb:d0 Received LWAPP RRM\_DATA\_REQ from AP 00:0b:85:5b:fb:d0 Fri Apr 4 04:32:37 2008: 00:0b:85:5b:fb:d0 Successful transmission of LWAPP Air ewave-Director-Data Response to AP 00:0b:85:5b:fb:d0 Fri Apr 4 04:32:37 2008: 00:0b:85:5b:fb:d0 Received LWAPP STATISTICS\_INFO from AP 00:0b:85:5b:fb:d0 Fri Apr 4 04:32:37 2008: 00:0b:85:5b:fb:d0 Successful transmission of LWAPP Sta tistics Info Response to AP 00:0b:85:5b:fb:d0 Fri Apr 4 04:32:37 2008: 00:1c:58:05:e9:c0 Received LWAPP ECHO\_REQUEST from AP 00:1c:58:05:e9:c0 Fri Apr 4 04:32:37 2008: 00:1c:58:05:e9:c0 Successful transmission of LWAPP Ech o-Response to AP 00:1c:58:05:e9:c0 Fri Apr 4 04:32:37 2008: 00:1c:58:05:e9:c0 Received LWAPP PRIMARY\_DISCOVERY\_REQ from AP 00:1c:58:05:e9:c0 Fri Apr 4 04:32:37 2008: 00:1b:d4:e3:a8:1b Successful transmission of LWAPP Pri mary Discovery Response to AP 00:1b:d4:e3:a8:1b Fri Apr 4 04:32:38 2008: 00:1c:58:05:e9:c0 Received LWAPP RRM\_DATA\_REQ from AP 00:1c:58:05:e9:c0 Fri Apr 4 04:32:38 2008: 00:1c:58:05:e9:c0 Successful transmission of LWAPP Air ewave-Director-Data Response to AP 00:1c:58:05:e9:c0 Fri Apr 4 04:32:56 2008: 00:1c:58:05:e9:c0 Received LWAPP RRM\_DATA\_REQ from AP 00:1c:58:05:e9:c0 Fri Apr 4 04:32:56 2008: 00:1c:58:05:e9:c0 Successful transmission of LWAPP Air ewave-Director-Data Response to AP 00:1c:58:05:e9:c0 이 출력에서는 모든 구성 매개변수가 WLC2에서 AP1로 성공적으로 다운로드되었음을 확인할 수 있습니다. 이 다운로드 프로세스는 LAP가 해당 WLC에 등록된 경우에만 발생합니다.

show ap config general Cisco\_AP 명령은 이 문서에서 설명한 컨피그레이션을 보기 위해 사용됩니 다.예를 들면 다음과 같습니다.

### <u>문제 해결</u>

컨피그레이션을 트러블슈팅하기 위해 다음 debug 명령을 사용할 수 있습니다.

- debug lwapp errors enable LWAPP 오류의 디버그를 구성합니다.
- debug dhcp message enable DHCP 서버와 주고받는 DHCP 메시지의 디버그를 구성합니다.
- debug dhcp packet enable DHCP 서버에서 보내고 받는 DHCP 패킷 세부 정보의 디버그를 구성합니다.

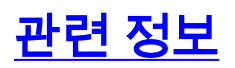

- <u>Cisco Wireless LAN Controller 컨피그레이션 가이드, 릴리스 4.2 경량 액세스 포인트 제어</u>
- <u>WLC(Wireless LAN Controller)에 LAP(Lightweight AP) 등록</u>
- 경량 액세스 포인트에 대한 WLAN 컨트롤러 장애 조치 컨피그레이션 예
- <u>무선 LAN 컨트롤러 및 경량 액세스 포인트 기본 구성 예</u>
- <u>WLC(Wireless LAN Controller) 구성 모범 사례</u>
- <u>기술 지원 및 문서 Cisco Systems</u>